## Fábrica - Análisis de Código Fuente -SonarLint®: Instalar Plugin

Esta guía aplica para Eclipse y Spring Tools Suite. Para instalar el SonarLint siga los siguientes pasos:

- Abrir el IDE
- Seleccionar el workspace del proyecto que se analizará
- Ir al menu Help→Eclipse MarketPlace

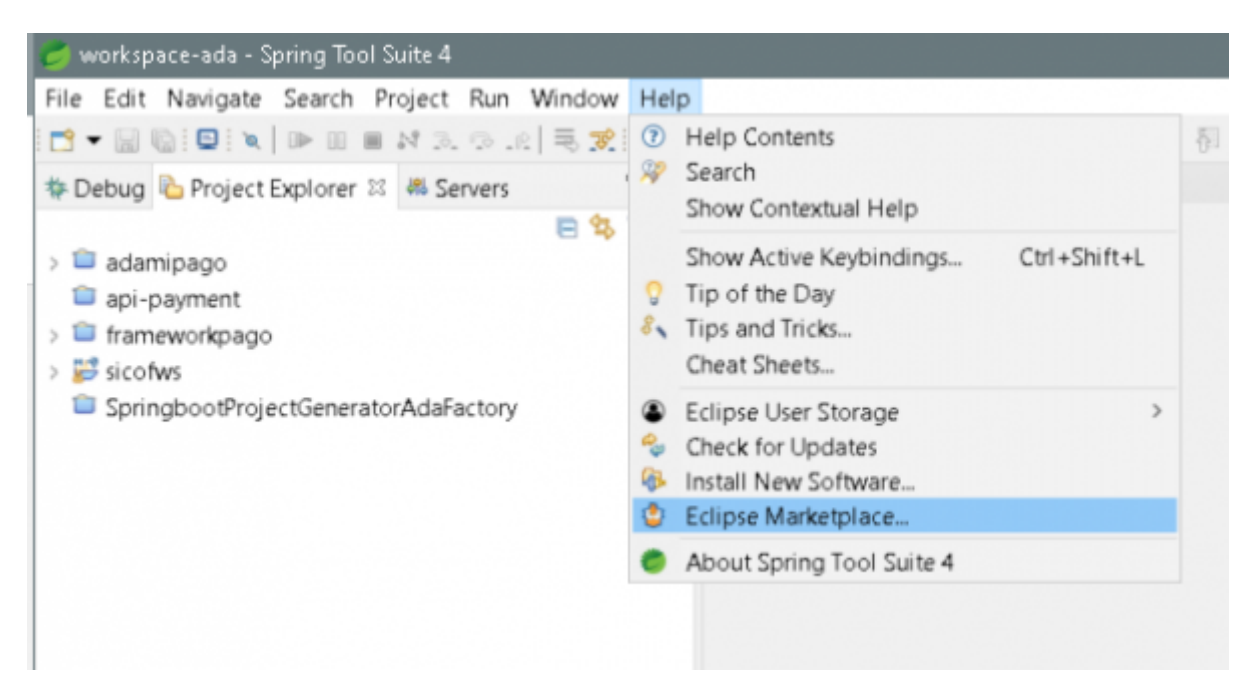

• Ingresar en el campo **Find** el texto *sonarlint*, aparece en el listado una final con el nombre **SonarLint 7.1** o posterior

Last update: 2021/11/2 21:03

| ate:<br>1/11/21<br>3 |
|----------------------|
|----------------------|

| lipse Marke<br>elect solutions<br>ess the "more<br>arch Recent<br>d: P sonarli | etplace<br>s to install. Press Install Now to proceed with installation.<br>e info" link to learn more about a solution.<br>Popular Favorites Installed ? Giving IoT an Edge<br>nt | ~         |                             |                      | Ę         |
|--------------------------------------------------------------------------------|----------------------------------------------------------------------------------------------------|-----------|-----------------------------|----------------------|-----------|
| est the "more<br>arch Recent<br>d: P sonarii                                   | s to install. Press Install Now to proceed with installation.<br>e info" link to learn more about a solution.<br>Popular Favorites Installed 😲 Giving IoT an Edge<br>nt            | ~         |                             |                      |           |
| arch Recent                                                                    | Popular Favorites Installed 😲 Giving IoT an Edge                                                                                                    | ~         |                             |                      |           |
| d: 🔎 sonarli                                                                   | nt                                                                                                    | ~         |                             |                      |           |
| Se                                                                             |                                                                                                    | ^         | All Markets ~               | All Categories       | ~         |
|                                                                                | onarLint 7.1                                                                                                    |           |                             |                      |           |
| So                                                                             | narLint is an IDE extension that helps you detect and fix q                                                                                                    | uality is | sues as you write code in   | Java, JavaScript, PH | P, Pythor |
| onarlint an                                                                    | G HIML. <u>more into</u>                                                                                                    |           |                             |                      |           |
| ja                                                                             | va PHP javascript Python static analysis                                                                                                    |           |                             |                      |           |
| ± 2476                                                                         | Installs: 931K (15.459 last month)                                                                                                    |           |                             |                      | Insta     |
| A                                                                              | aileReview 0.9.2                                                                                                    |           |                             |                      |           |
| Ac                                                                             | aileReview provides you with an easy possibility to do cod                                                                                                    | e reviev  | ws in your favorite IDE. Co | de reviews are a po  | werful    |
| Review m                                                                       | eaning for quality assurance, but more info                                                                                                    |           | ,,                          |                      |           |
| by by                                                                          | AgileReview Team, Apache 2.0                                                                                                    |           |                             |                      |           |
| PH                                                                             | IP code review java xml commit comments                                                                                                    |           |                             |                      |           |
| ★ 34 /                                                                         | Installs: 11,1K (41 last month)                                                                                                    |           |                             |                      | Insta     |

• Click en el boton Install

3/5

| 🥏 Eclipse N         | flarketplace                                                                                      |                      |                        |                                |              | ×         |
|---------------------|---------------------------------------------------------------------------------------------------|----------------------|------------------------|--------------------------------|--------------|-----------|
| Clipse Ma           | rketplace<br>on selected for install                                                              |                      |                        |                                |              |           |
| Search Rece         | nt Popular Favorites Installed 💡 Giving IoT an Ec                                                 | ige                  |                        |                                |              |           |
| Find: P son         | arlint                                                                                            | ×                    | All Markets            | <ul> <li>All Catego</li> </ul> | ries         | Go        |
|                     | SonarLint 7.1                                                                                     |                      |                        |                                |              |           |
| sonarlint           | SonarLint is an IDE extension that helps you detec<br>and HTML. more info                         | t and fix quality is | ssues as you write coo | de in Java, JavaScr            | ipt, PHP, Pj | ython     |
|                     | by <u>SonarSource S.A.</u> LGPL                                                                   |                      |                        |                                |              |           |
| ★ 2476              | installs: 931K (15.459 last month)                                                                |                      |                        |                                | Install P    | ending    |
|                     | AgileReview 0.9.2                                                                                 |                      |                        |                                |              |           |
| Marile<br>Moriane   | AgileReview provides you with an easy possibility<br>meaning for quality assurance, but more info | to do code revie     | ws in your favorite ID | E. Code reviews a              | re a power   | ful       |
| Our Line (all Reven | by <u>AgileReview Team</u> , Apache 2.0                                                           |                      |                        |                                |              |           |
| * 34                | Installs: 11,1K (41 last month)                                                                   |                      |                        |                                |              | Install   |
|                     |                                                                                                   |                      |                        |                                |              |           |
|                     |                                                                                                   |                      |                        |                                |              |           |
|                     |                                                                                                   |                      |                        |                                |              |           |
|                     | One solution                                                                                      | n selected   Dese    | lect all               |                                |              |           |
| Marketp             | places                                                                                            |                      |                        |                                |              |           |
| ی 😂                 | •                                                                                                 |                      |                        |                                |              |           |
| Calculating re      | equirements and dependencies. Fetching p2.index                                                   | from https://bina    | ries.sonarsource.com/  | /SonarLint-for-Ecl             | ipse/releas  | es/7.1.0. |
| ?                   |                                                                                                   | < Back               | Install Now >          | Finish                         | Cano         | tel       |

• Acepte los términos de la licencia y click en Finalizar

| date:    |  |
|----------|--|
| 21/11/21 |  |
| 02       |  |

| Eclipse Marketplace                                                                                    |       |     | ×           |
|----------------------------------------------------------------------------------------------------|-------|-----|-------------|
| Review Licenses                                                                                        |       |     | 2           |
| Licenses must be reviewed and accepted before the software can be installed.                           |       |     |             |
| cense text (for SonarLint for Eclipse 7.1.0.39158):                                                    |       |     |             |
| This program and the accompanying materials are made available under the terms of the LGPL License v3. |       |     | · · · · · · |
| Visit https://www.sonarlint.org                                                                        |       |     |             |
|                                                                                                    |       |     |             |
|                                                                                                    |       |     |             |
|                                                                                                    |       |     |             |
|                                                                                                    |       |     |             |
|                                                                                                    |       |     |             |
|                                                                                                    |       |     |             |
|                                                                                                    |       |     |             |
|                                                                                                    |       |     |             |
|                                                                                                    |       |     |             |
|                                                                                                    |       |     |             |
|                                                                                                    |       |     |             |
|                                                                                                    |       |     |             |
|                                                                                                    |       |     |             |
|                                                                                                    |       |     |             |
|                                                                                                    |       |     |             |
|                                                                                                    |       |     |             |
| I accent the terms of the license acreement                                                            |       |     |             |
| I do not accept the terms of the license agreement                                                     |       |     |             |
|                                                                                                    |       |     |             |
|                                                                                                    |       |     |             |
|                                                                                                    | inich | 6   | cal         |
| < Back Next >                                                                                          | Inish | Can | cel         |

• Por último reinicie el IDE

| 0 | Restart Spring Tool Suite 4 to apply the software update? |
|---|-----------------------------------------------------------|
| • |                                                           |
|   | Restart Now No                                            |

Ahora proceda con el siguiente paso: Configurar Conexión con SonarQube®

## ←Volver atras

## From:

http://wiki.adacsc.co/ - Wiki

Permanent link: http://wiki.adacsc.co/doku.php?id=ada:howto:sicoferp:factory:sourcecodeanalyzer:sonarlint:install

Last update: 2021/11/21 21:03